## ▼参考

centos7 構築手順

https://exment.net/docs/#/ja/install\_linux\_old?id=linux%e3%81%ab%e3%82%88%e3%82%88 b%e7%92%b0%e5%a2%83%e6%a7%8b%e7%af%89%ef%bc%88centos7%ef%bc%89

## MariaDB

DB作成、ユーザ/パスワード/権限作成

### ▼参考

https://exment.net/docs/#/ja/install\_mysql

[root@ /]# mysql -u root -p

DBを作成する

MariaDB [(none)]> CREATE DATABASE exment\_database;

MariaDB [(none)]> CREATE USER 'ユーザー名'@'localhost' IDENTIFIED BY 'パス ワード'; MariaDB [(none)]> GRANT ALL ON exment\_database.\* TO ユーザ名 identified by 'パスワード'; Query OK, 0 rows affected (0.439 sec)

ユーザと権限が作成されたかどうかを確認する

| MariaDB [(none)]> SELECT Host, User FROM mysql.user; |             |  |  |  |
|------------------------------------------------------|-------------|--|--|--|
| ++                                                   |             |  |  |  |
| Host                                                 | User        |  |  |  |
| +                                                    | ++          |  |  |  |
| %                                                    | exment_user |  |  |  |
| localhost                                            | exment_user |  |  |  |
| localhost                                            | mariadb.sys |  |  |  |
| localhost                                            | mysql       |  |  |  |
| localhost                                            | root        |  |  |  |
| localhost                                            | wordpress   |  |  |  |
| ++                                                   |             |  |  |  |
| MariaDB [(none)]>quit                                |             |  |  |  |

phpMyAdminにアクセスして、上記のユーザーとパスワードでログインして、 exment\_databaseが作成されていることを確認できればOK

# Redis

https://exment.net/docs/#/ja/additional\_session\_cache\_driver

[root@ /]# yum list installed | grep epel-release

※上記のgrepが存在しない場合

[root@ /]# yum -y install epel-release

Redisをインストール、自動起動設定

```
[root@ /]# yum install -y redis
[root@ /]# systemctl enable redis
```

#### /etc/redis.confを編集する

#bind 127.0.0.1
bind 0.0.0.0

ファイアウォール設定で、接続元のIPアドレスからのRedisアクセスのみ許可します。 ※VPS1台構成の場合は、この手順は不要だと思われるが、一応設定だけ行っておいて、不要で あれば、あとでファイヤーウォールからポートを削除する

```
[root@ /]# firewall-cmd --permanent --new-zone=from_webserver
[root@ /]# firewall-cmd --permanent --zone=from_webserver
--add-port=6379/tcp
success
[root@ /]# firewall-cmd --zone=from_webserver --add-service=redis
success
[root@ /]# firewall-cmd --reload
success
```

Redisの起動、動作確認

```
[root@ /]# systemctl start redis.service
[root@ /]# systemctl status redis.service
Active: active (running)
[root@ exment]# redis-cli
127.0.0.1:6379> quit
```

### Composer

#### ▼参考

https://exment.net/docs/#/ja/install\_linux\_old?id=redis%e4%bb%bb%e6%84%8f:~:text=servi ce%20httpd%20restart-.composer%E3%82%92%E3%82%A4%E3%83%B3%E3%82%B9% E3%83%88%E3%83%BC%E3%83%AB%E3%81%97%E3%81%BE%E3%81%99%E3%80 %82.-cd%20~%0Aphp%20%2Dr

```
[root@ /]# php -r "copy('https://getcomposer.org/installer',
'composer-setup.php');"
[root@ /]# php composer-setup.php
[root@ /]# php -r "unlink('composer-setup.php');"
[root@ /]# mv composer.phar /usr/local/bin/composer
[root@ /]# composer -v
```

# お名前comでサブドメインを取得する

以前、「<u>https://takacube.com/sakuravps-wordpress/</u>」でwordpressを構築する際に お名前comにてドメイン名「takacube.com」を取得した。 今回構築するexmentは、「takacube.com」のサブドメインとして「exment.takacube.com」を取得 してそれを割当てる形で構築する

### ▼参考

お名前comサブドメイン取得 https://www.tweeeetv.blog/entry/2015/05/06/212529

## Apache

Exmentドメイン専用にVirtualHostを作成

### ▼参考

https://exment.net/docs/#/ja/install\_linux\_old?id=redis%e4%bb%bb%e6%84%8f:~:text=etc/p hp.ini-,httpd.conf%E3%82%92%E4%BF%AE%E6%AD%A3%E3%81%97%E3%81%BE%E 3%81%99,-%E3%80%82

/etc/httpd/conf.d/exment.takacube.com.confを新規作成する

```
# 証明書取得エラー
NameVirtualHost *:80
<VirtualHost *:80>
    ServerAdmin root@exment.takacube.com
    DocumentRoot /var/www/exment/public
    ServerName exment.takacube.com
    <Directory /var/www/exment/public>
        Allow from all
        AllowOverride All
        Require all granted
    </Directory>
```

### </VirtualHost>

[root@ /]# systemctl restart httpd

# Exment インストール 「手動インストール」でインストールする。他の方法として「簡単」インストールがある

```
[root@ www]# cd var/www/
[root@ www]# composer create-project "laravel/laravel=9.*" exment
[root@ exment]# composer config --no-plugins
allow-plugins.kylekatarnls/update-helper true
[root@ exment]# composer require psr/simple-cache=^2.0.0
[root@ exment]# composer require exceedone/exment
```

```
※composerの requireエラーで「ext-zip」が足りないと怒られた場合
```

[root@ exment]# yum -y install --enablerepo=remi-php80 php80-php-zip

▼参考

<u>https://tinybeans.net/blog/2021/09/requires-ext-zip</u> 上記でインストールした「ext-zip」が反映されているかどうかを確認する

```
[root@ exment]# php --ri zip
zip
Zip => enabled
Zip version => 1.21.0
Libzip version => 1.9.2
BZIP2 compression => Yes
XZ compression => Yes
ZSTD compression => Yes
AES-128 encryption => Yes
AES-192 encryption => Yes
```

root@ exment]# composer require exceedone/exment
[root@ exment]# php artisan vendor:publish
--provider="Exceedone\Exment\ExmentServiceProvider"
[root@ exment]# php artisan passport:keys
Encryption keys generated successfully.
[root@ exment]# php artisan exment:install

### LaravelとRedisの連携をする

### ▼参考

https://exment.net/docs/#/ja/additional\_session\_cache\_driver:~:text=env%E3%83%95%E3 %82%A1%E3%82%A4%E3%83%AB%E3%82%92%E9%96%8B%E3%81%8D%E3%80%8 1%E4%BB%A5%E4%B8%8B%E3%81%AE%E8%A8%AD%E5%AE%9A%E5%80%A4%E3 %82%92%E8%BF%BD%E5%8A%A0%E3%83%BB%E5%A4%89%E6%9B%B4%E3%81% 97%E3%81%BE%E3%81%99%E3%80%82 [root@ exment]# composer require predis/predis

.envを編集する

#CACHE\_DRIVER=file CACHE\_DRIVER=redis #SESSION\_DRIVER=file SESSION\_DRIVER=redis REDIS\_HOST=127.0.0.1 REDIS\_PASSWORD=null REDIS\_PORT=6379

/var/www/exment/config/database.phpを編集する ※これをやらない「Class "Redis" not found」エラーで怒られる 実際のエラー画面

| 🖹 STACK 🔅 CONTEXT 🙊 DEBUG 🏕 SHARE                                                                          |                                                                                                    | 🕼 DOCS 🏼 🏟          |  |
|----------------------------------------------------------------------------------------------------|----------------------------------------------------------------------------------------------------|---------------------|--|
| Error<br>Class "Redis" not found                                                                           |                                                                                                    |                     |  |
| <ul> <li>Expand vendor frames</li> <li>50 vendor frames </li> <li>public/index.php:52<br/>[top]</li> </ul> | 27  <br>28   Composer provides a convenient, automatically generated class loader for<br>29   this application. We just need to utilize it! We'll simply require it<br>30   into the script here so we don't need to manually load our classes.<br>31  <br>32 e/<br>33 require _DIR'//vendor/sutcload.php';<br>34 require _DIR'//vendor/sutcload.php';<br>35 /*<br>36 /*<br>39   Run The Application<br>39  <br>39  <br>41   Once we have the application, we can handle the incoming request using<br>42   the application's HTTP kernel. Then, we will send the response back | public/index.php:52 |  |
|                                                                                                    | <pre>1 to spice this client's browser, allowing them to enjoy our application. 44 45 45 46 47 49 49 49 50 50 50 50 50 52 57 50 52 57 50 52 57 50 52 57 50 52 57 50 52 57 50 52 57 50 52 57 50 52 57 50 52 57 50 50 50 50 50 50 50 50 50 50 50 50 50</pre>                                                                                                    |                     |  |

▼参考

https://laracasts.com/discuss/channels/laravel/class-redis-not-found

【編集前】

'client' => env('REDIS\_CLIENT', 'phpredis'),

【編集後】

'client' => env('REDIS\_CLIENT', 'predis'),

.envを変更する

#APP\_URL=http://localhost
APP\_URL=http://exment.takacube.com/

#DB\_CONNECTION=mysql
DB\_CONNECTION=mariadb

#DB\_CONNECTION=mysql
DB\_CONNECTION=mariadb
#DB\_HOST=127.0.0.1
DB\_HOST=localhost
DB\_PORT=3306
#DB\_DATABASE=laravel
DB\_DATABASE=[#データベースのExment用データベース名]
#DB\_USERNAME=root
DB\_USERNAME=[#データベースのExment用データベースのユーザー名]
#DB\_PASSWORD=
DB\_PASSWORD=[#データベースのExment用データベースのパスワード]

### コマンドを実行する

php artisan vendor:publish
--provider="Exceedone\Exment\ExmentServiceProvider"
php artisan passport:keys
php artisan exment:install

ここまで成功したら次は初期設定

## 初期設定

### ▼参考

https://exment.net/docs/#/ja/first\_setting

Exmentページにアクセスします。 http(s)://(あなたのサイトURL)/admin

### ※エラー

The stream or file "/var/www/exment/storage/logs/laravel.log" could not be opened in append mode: Failed to open stream: Permission denied The exception occurred while attempting to log: The stream or file

### ▼対処

[root@ exment]# chmod -R 777 storage

この後の手順は、画面遷移に従って初期設定すれば、ひとまずExment構築完了

# 追加設定

# ▼参考

https://exment.net/docs/#/ja/quickstart\_more

・メール通知設定 ・IPフィルター